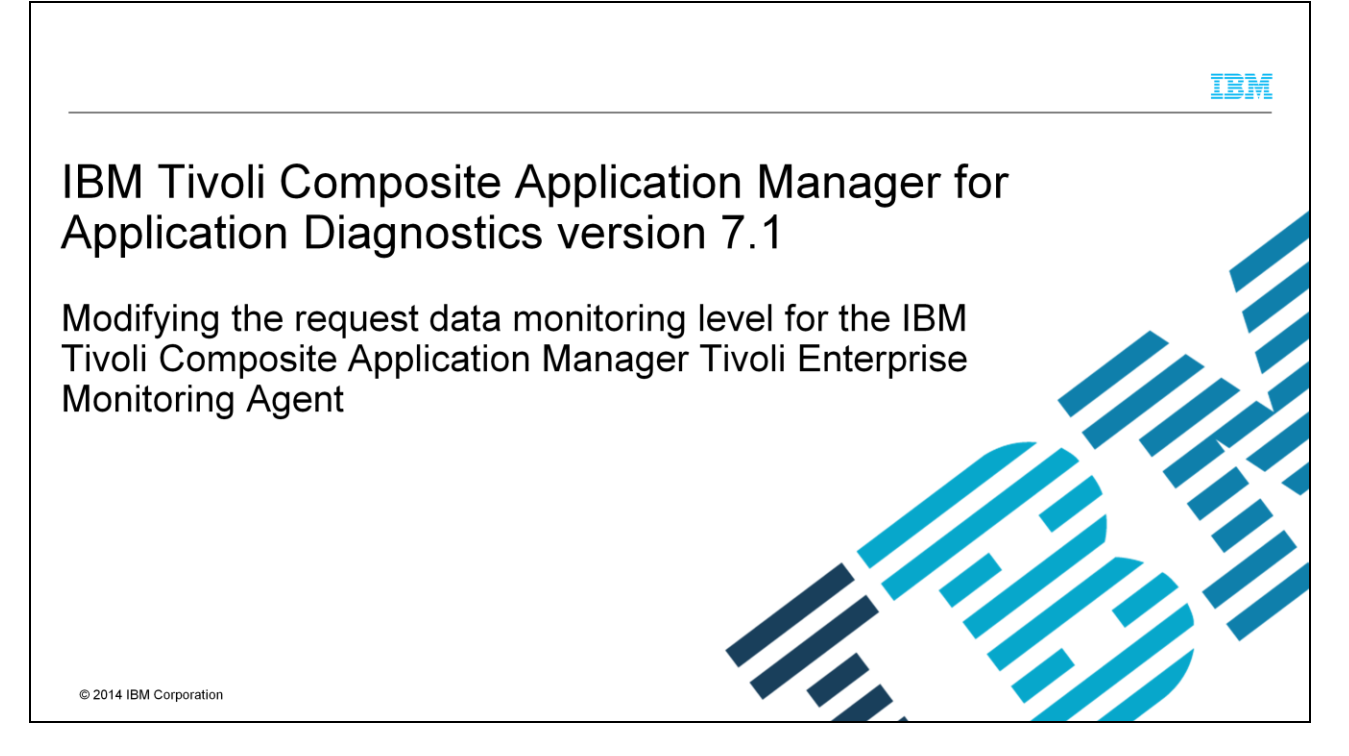

In this training module for IBM Tivoli Composite Application Manager for Application Diagnostics 7.1, you learn how to modify the Request Monitoring Level for the IBM Tivoli Composite Application Manager Tivoli Enterprise Monitoring Agent. You also learn the data diagnostic benefits that are gained from monitoring both Level One and Level Two requirements analysis output information.

|                                                                                                    | IBM           |
|----------------------------------------------------------------------------------------------------|---------------|
| Objectives                                                                                                    |               |
|                                                                                                    |               |
|                                                                                                    |               |
| After you have completed this training module, you can accomplish these tasks:                                                                                                    |               |
| <ul> <li>Name the three request monitoring levels that can be configured for Request Analysis</li> </ul>                                                                                                    |               |
| <ul> <li>Explain to others the definitions of the terms that are used in Request Analysis output information<br/>column headings</li> </ul>                                                                                 |               |
| <ul> <li>Determine the current Request Monitoring Level</li> </ul>                                                                                                    |               |
| <ul> <li>Access the Tivoli Enterprise Monitoring Agent configuration workspace to modify the Request<br/>Monitoring Level</li> </ul>                                                                                        |               |
| <ul> <li>Configure the Tivoli Enterprise Monitoring Agent to monitor the performance of:         <ul> <li>SQL messages</li> <li>Java messages</li> <li>Servlets</li> <li>Enterprise JavaBeans (EJBs)</li> </ul> </li> </ul> |               |
| 2 Modifying the request data monitoring level for the IBM Tivoli Composite Application Manager Tivoli Enterprise Monitoring Agent © 2014 IBM                                                                                | I Corporation |

When you have completed this module, you can accomplish these tasks:

- Name the three request monitoring levels that can be configured for Request Analysis.

- Explain to others the definitions of the terms used in Request Analysis output information column headings.

- Determine the current Request Monitoring Level.

- Access the Tivoli Enterprise Monitoring Agent configuration workspace to modify the Request Monitoring Level.

- Configure the Tivoli Enterprise Monitoring Agent to monitor the performance of SQL messages, Java messages, servlets, and Enterprise Java Beans.

## What is request analysis information?

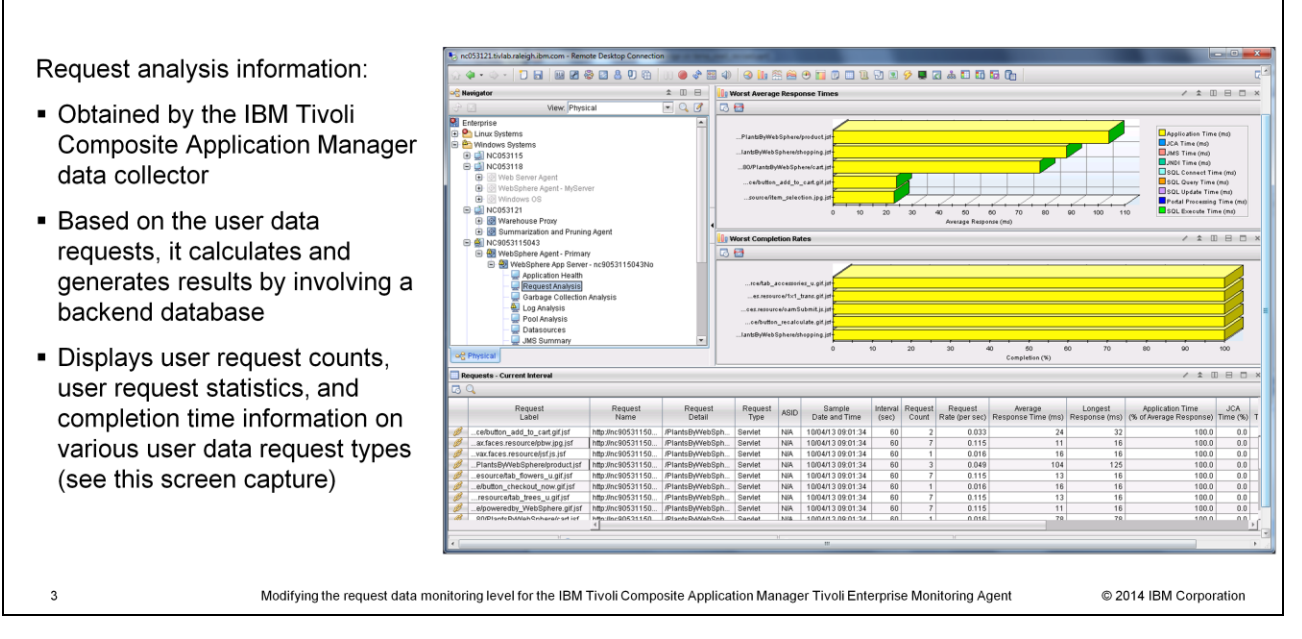

Request Analysis information is obtained by the IBM Tivoli Composite Application Manager Data Collector and is based on the tracking of individual user requests. You are collecting the details of the request and the time a request takes to complete. An example of a request is when a user clicks an item in an online catalog. When a request is generated, it involves a backend database. In the Tivoli Enterprise Portal, there is a default workspace named Request Analysis that displays the performance details of each monitored user request type. The Request Analysis workspace is shown on this slide.

| What are the request data monitoring levels?                                                                                                    |
|----------------------------------------------------------------------------------------------------|
| IBM Tivoli Composite Application Manager for Application Diagnostics V7.1 request data is collected at different monitoring levels. These monitoring levels determine the types of data detail collected by the Tivoli Enterprise Monitoring Agent                                                                              |
| There are three levels of request monitoring:                                                                                                    |
| <ul> <li>Disabled: At this setting, no data collection takes place</li> </ul>                                                                                                    |
| <ul> <li>Level One: The default monitoring level where you are able to see statistics on these:</li> <li>– Servlet messages</li> <li>– Enterprise Java Beans (EJB) messages</li> </ul>                                                                                                    |
| <ul> <li>Level Two: Message types of level one are monitored along with these:         <ul> <li>Request data for SQL query and update messages</li> <li>Processing times for Java Connector Architecture (JCA), Java Message Service (JMS), and Java Naming and Directory Interface (JNDI) process times</li> </ul> </li> </ul> |
| Note: At Level Two, you collect more types of data. This puts additional demands on processor and memory utilization                                                                                                    |
|                                                                                                    |
| 4 Modifying the request data monitoring level for the IBM Tixoli Composite Application Manager Tixoli Enterprise Monitoring Agent © 2014 IBM Corporation                                                                                                    |

IBM Tivoli Composite Application Manager for Application Diagnostics V7.1 request data monitoring has three levels. They are Disabled, Level One, and Level Two. These monitoring levels determine the types of data detail collected by the Tivoli Enterprise Monitoring Agent. At the Disabled level, no data collection takes place. At Level One, the default monitoring level, you are able to see statistics on servlet and Enterprise JavaBeans messages. At Level Two, you monitor more data than at Level One. Request data for SQL queries and SQL updates are monitored along with processing times for Java Connector Architecture, Java Message Service, and Java Naming and Directory Interface messages are monitored at Level Two, along with all Level One messaging. The added monitoring at Level Two puts additional demands on both processor and memory utilization.

|                                                    |                                                                                     |                                                                                              | IBM                                                                                          |
|----------------------------------------------------|-------------------------------------------------------------------------------------|----------------------------------------------------------------------------------------------|----------------------------------------------------------------------------------------------|
| How to determine the                               | current request da                                                                  | ata monitoring leve                                                                          |                                                                                              |
| Perform these actions to acce<br>Portal Navigator: | ess the WebSphere Agen                                                              | t configuration workspace                                                                    | in the Tivoli Enterprise                                                                     |
| 1 Right-click WebSphere An                         | n Server                                                                            |                                                                                              |                                                                                              |
| 1. Right-click Webophere Ap                        |                                                                                     |                                                                                              |                                                                                              |
| 2 Select Worksnace >                               | Gill NC053121      Warehouse Proxy                                                  | © Last 2 Hours.                                                                              | KFWITM519E The history file is missing or empty. The collection interval has not pa          |
|                                                    | Summarization and Pruning Agent     MO9051115043                                    | Request Rate - History / U B D ×                                                             | Percent CPu used - History                                                                   |
| webSphere App Server                               | WebSphere Agent - Primary                                                           |                                                                                              | 100                                                                                          |
| 2 Observe the requilting                           | Application Health                                                                  | Application Server Sommany                                                                   | 80                                                                                           |
| 5. Observe the resulting                           | Garbage Collection Analy                                                            | Applications                                                                                 |                                                                                              |
| Application Server                                 | Pool Analysis Launch                                                                | Selected Region - Application Server Summary                                                 | seend (                                                                                      |
| Summary screen                                     | JMS Summary Manage Situations                                                       | Resources     High Availability Manager                                                      | 2                                                                                            |
|                                                    | EJB Containers                                                                      | DCS Stacks                                                                                   | 20                                                                                           |
| <ol><li>View the Request Data</li></ol>            | J2C Connection Pools Split vertically<br>Split vertically                           |                                                                                              | 0<br>1004/13 1409/30 1004/13 1409/30 1004/13 1409/30 1004/13 1410/0                          |
| Monitoring Level column                            | Print Preview                                                                       | KFWITM519E The history file is missing or empty. The collection interva                      | al © Last 2 Hours.                                                                           |
| to see the current monitoring                      | Application Server Summary                                                          | Memory Mit Memory Mit Memory CPUI lead CPUI lead Instru-                                     | A S III E III                                                                                |
| to see the current monitoring                      | Name sec) Status Properties<br>nc9053115043No 60 Connected 8.5.0.0 08/29/1310:24:38 | fordes) Total (bytes) Used (bytes) (ms) (%) L     65639088 212140032 146500944 811 0.6 Basic | evel ID Monitoring Level Sampling Rate (%) Monitoring Monit<br>2940 Level1 2 Enabled Enabled |
| level                                              |                                                                                     |                                                                                              |                                                                                              |
|                                                    |                                                                                     |                                                                                              |                                                                                              |
| 5 Modifying the requ                               | est data monitoring level for the IBM Tivoli Com                                    | posite Application Manager Tivoli Enterprise Mon                                             | itoring Agent © 2014 IBM Corporation                                                         |
|                                                    |                                                                                     |                                                                                              |                                                                                              |

In order to check the current Request Data Monitoring level, you access the WebSphere Agent in the Tivoli Enterprise Portal navigator. Next, right-click the subnode labeled **WebSphere App Server** followed by your server name. Select **Workspace**. Then, from the resulting menu, select **WebSphere App Server**. The resulting workspace labeled **Application Server Summary** shown on this slide allows you to see the current monitoring level as shown in the column titled **Request Data Monitoring Level**.

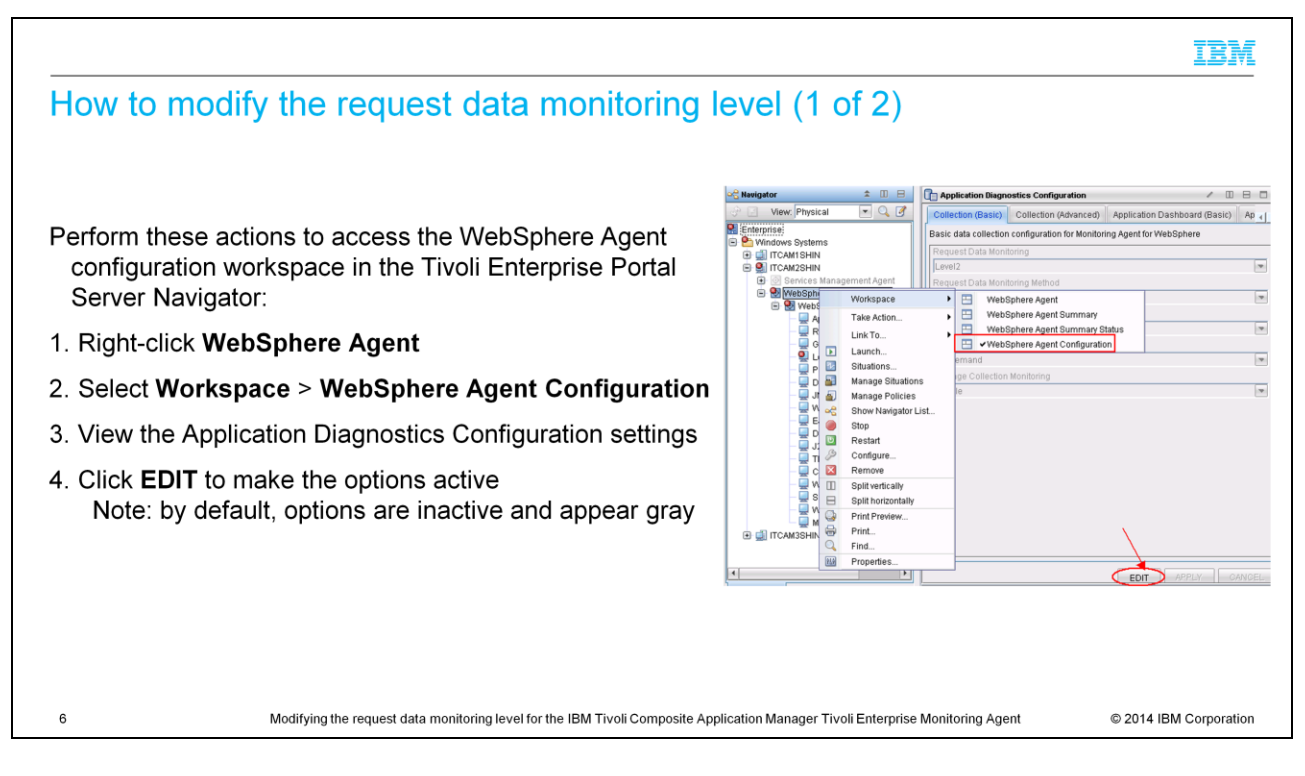

To access the WebSphere Agent configuration workspace in the Tivoli Enterprise Portal Server Navigator, you first right-click **WebSphere Agent**. Next, select **Workspace** and then **WebSphere Agent Configuration**. The resulting screen shows the Application Diagnostics Configuration settings. By default, all options are inactive. To make them active, click **EDIT**.

|                         |                                                                                                    |                                                                                                    | IBM               |
|-------------------------|----------------------------------------------------------------------------------------------------|----------------------------------------------------------------------------------------------------|-------------------|
| How to modif            | y the request data r                                                                                                    | nonitoring level (2 of 2)                                                                                                    |                   |
| The options are no      | ow selectable. Perform the                                                                                                    | se actions:                                                                                                    |                   |
| 1. On the <b>conect</b> | ion (Dasie) tab, select net                                                                                                    | luest Data Montoring                                                                                                    |                   |
| 2. Choose the req       | uired monitoring level from                                                                                                    | the available options                                                                                                    |                   |
| 3. Click Save           |                                                                                                    |                                                                                                    |                   |
|                         | View: Physical View: Physical View: | Application Diagnostics Configuration       Image: Collection (Advanced)       Application Dashboard (Basic)       Ap          Basic data collection configuration for Monitoring Agent for WebSphere         Request Data Monitoring         Level2         Deschart         Deschart         Resource Data Monitoring Method         On Demand         Garbage Collection Monitoring         Enable |                   |
| 7                       | Modifying the request data monitoring level for the                                                                                                    | he IBM Tivoli Composite Application Manager Tivoli Enterprise Monitoring Agent © 201-                                                                                                    | 4 IBM Corporation |

The options are now active, or selectable. On the **Collection (Basic**) tab, select **Request Data Monitoring.** Choose the required monitoring level from the options menu. Click **Save** to commit the changes. The change is made dynamically to the Tivoli Enterprise Monitoring Agent.

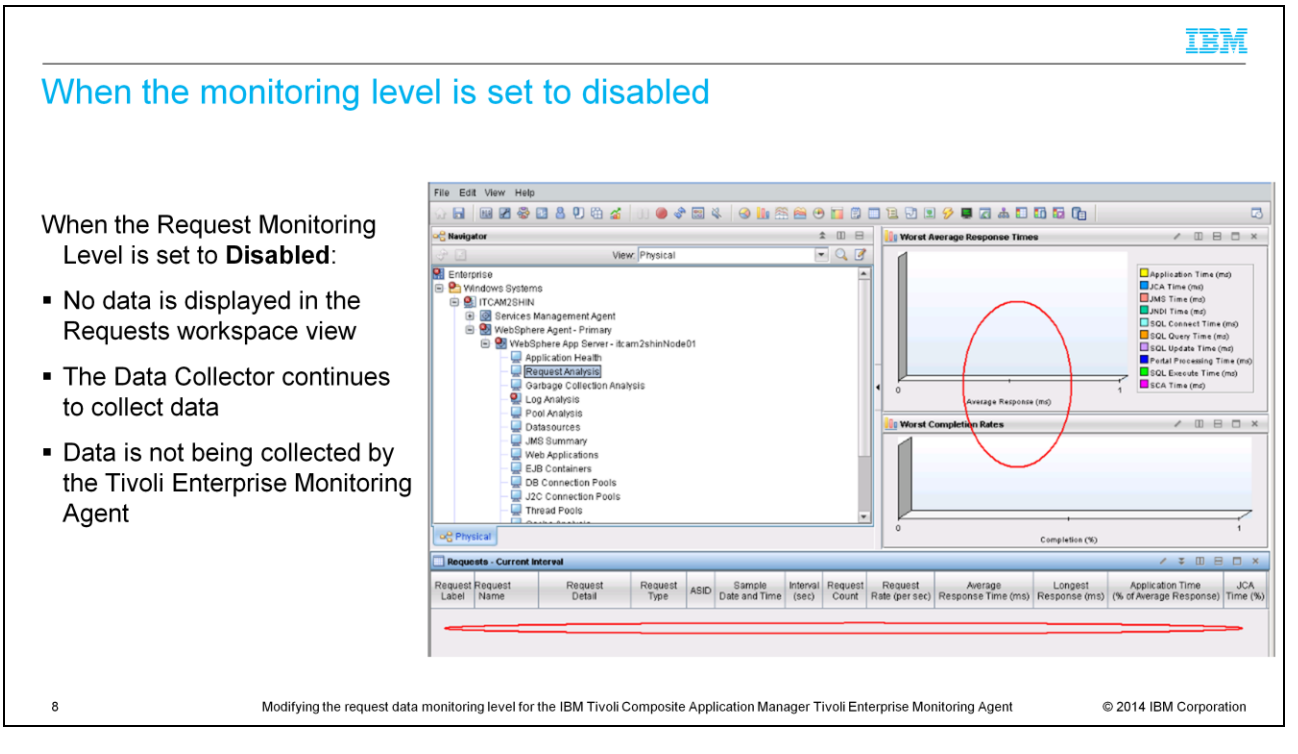

When the Request Monitoring Level is set to Disabled, no data is displayed in the Requests workspace view. The IBM Tivoli Composite Application Manager Data Collector does continue to collect data. However; data is not collected by the Tivoli Enterprise Monitoring Agent for display by the Tivoli Enterprise Portal Server.

# Request name and response time-related Request Analysis output information column heading definitions

These definitions apply to request name and response time-related headings that are displayed in output information:

- Request Label A shortened version of Request Name, used to display the request name in the chart view. The valid format is an alphanumeric string, with a maximum of thirty-two characters
- Average Response Time (ms) The average time (in milliseconds) required each time this request ran during the interval. The valid format is a positive integer value
- Longest Response (ms) The maximum time (in milliseconds) it took this request to run during the interval. The valid format is a positive integer value
- Application Time (% of Average Response) The percentage of time this request spent processing application requests other than JCA, JMS, JNDI, and JDBC requests. The valid format is a decimal (formatted to one decimal place) value

Modifying the request data monitoring level for the IBM Tivoli Composite Application Manager Tivoli Enterprise Monitoring Agent

© 2014 IBM Corporation

Here on this slide are definitions for the terms Request Label, Average Response Time, Longest Response, and Application Time. These request name- and response timerelated terms are column headings that you see later in the first four Request Analysis output information display columns.

9

#### IBM Java-related and WebSphere Portal processing time Request Analysis output information column heading definitions These definitions apply to Java-related and WebSphere Portal processing headings that are displayed in output information: JCA Time (%) - The percentage of time this request spent processing Java EE Connector Architecture (JCA) requests. The valid format is a decimal (formatted to one decimal place) value JMS Time (%) - The percentage of time this request spent processing Java Message Service (JMS) requests. The valid format is a decimal (formatted to one decimal place) value JNDI Time (%) - The percentage of time this request spent processing Java Naming and Directory Interface (JNDI) requests. The valid format is a decimal (formatted to one decimal place) value Portal Processing Time (%) - The percentage of time the request that is spent in processing WebSphere Portal page or portlet requests. The valid format is a decimal (formatted to one decimal place) value 10 Modifying the request data monitoring level for the IBM Tivoli Composite Application Manager Tivoli Enterprise Monitoring Agent © 2014 IBM Corporation

On this slide are definitions for the terms Java EE Connector Architecture, Java Message Service, Java Naming and Directory Interface, and Portal Processing Time Request Label, Average Response Time, Longest Response, and Application Time. These Java-related and WebSphere portal-related terms are column headings that you see later in the second four Request Analysis output information display columns.

# SQL-related and SCA Request Analysis output information column heading definitions

These definitions apply to Structured Query Language (SQL) - related and Service Component Architecture (SCA) headings that are displayed in Request Analysis output information:

- SQL Connect Time (%) The percentage of time this request spent connecting to a JDBC database. The valid format is a decimal (formatted to one decimal place).
- SQL Query Time (%) The percentage of time this request spent querying a JDBC database. The valid format is a decimal (formatted to one decimal place).
- SQL Update Time (%) The percentage of time this request spent updating a JDBC database. The valid format is a decimal (formatted to one decimal place).
- SQL Execute Time (%) The percentage of time this request spent executing a JDBC database. The valid format is a decimal (formatted to one decimal place).
- SCA Time (%) The percentage of time this request spent processing Service Component Architecture (SCA) requests. The valid format is a decimal (formatted to one decimal place).

11

Modifying the request data monitoring level for the IBM Tivoli Composite Application Manager Tivoli Enterprise Monitoring Agent

© 2014 IBM Corporation

On this slide are definitions for Java EE Connector Architecture, SQL Query Time, SQL Update Time and SQL Execute Time, and Service Component Architecture. They are headings seen later in the last five Request Analysis output display columns.

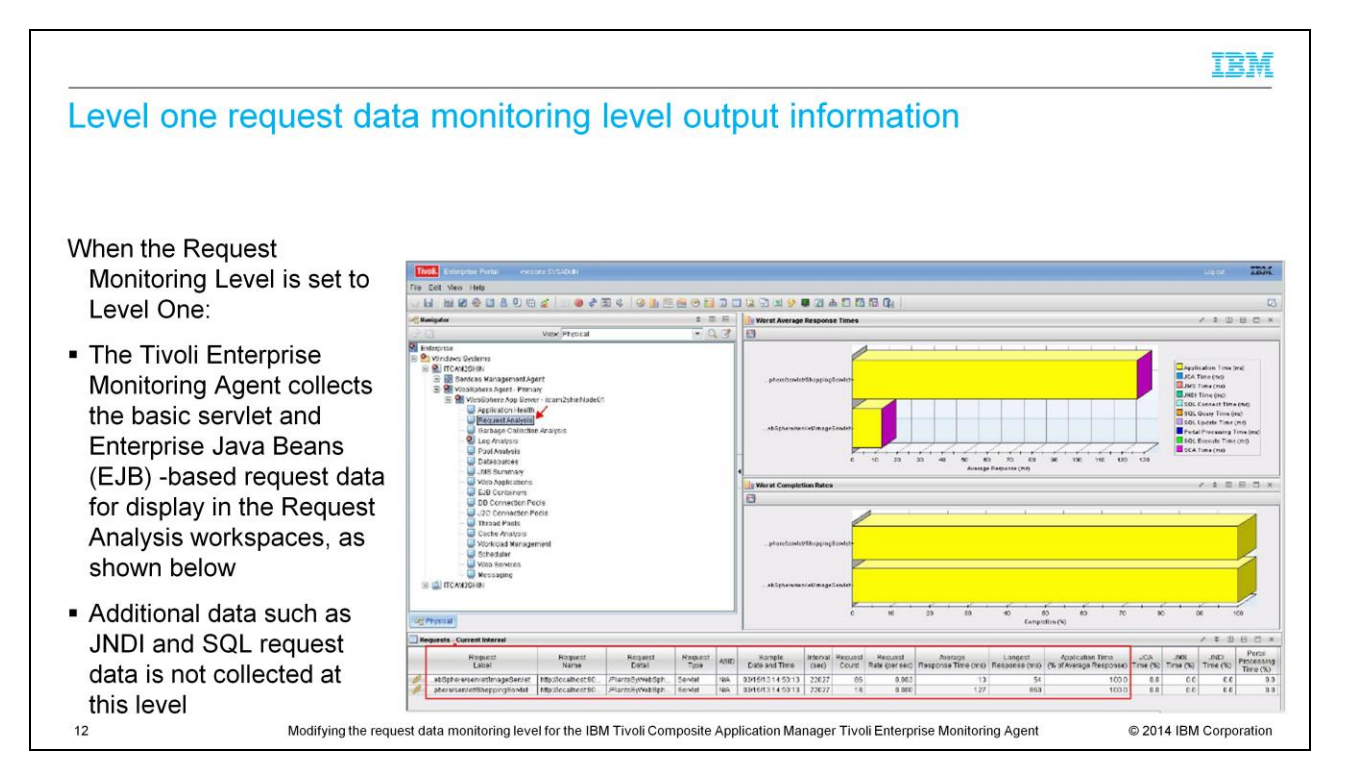

When the Request Monitoring Level is set to Level One, the Tivoli Enterprise Monitoring Agent collects both the basic servlet and Enterprise Java Beans data. Information statistics on the data can be viewed in the Request Analysis workspaces as shown on this slide.

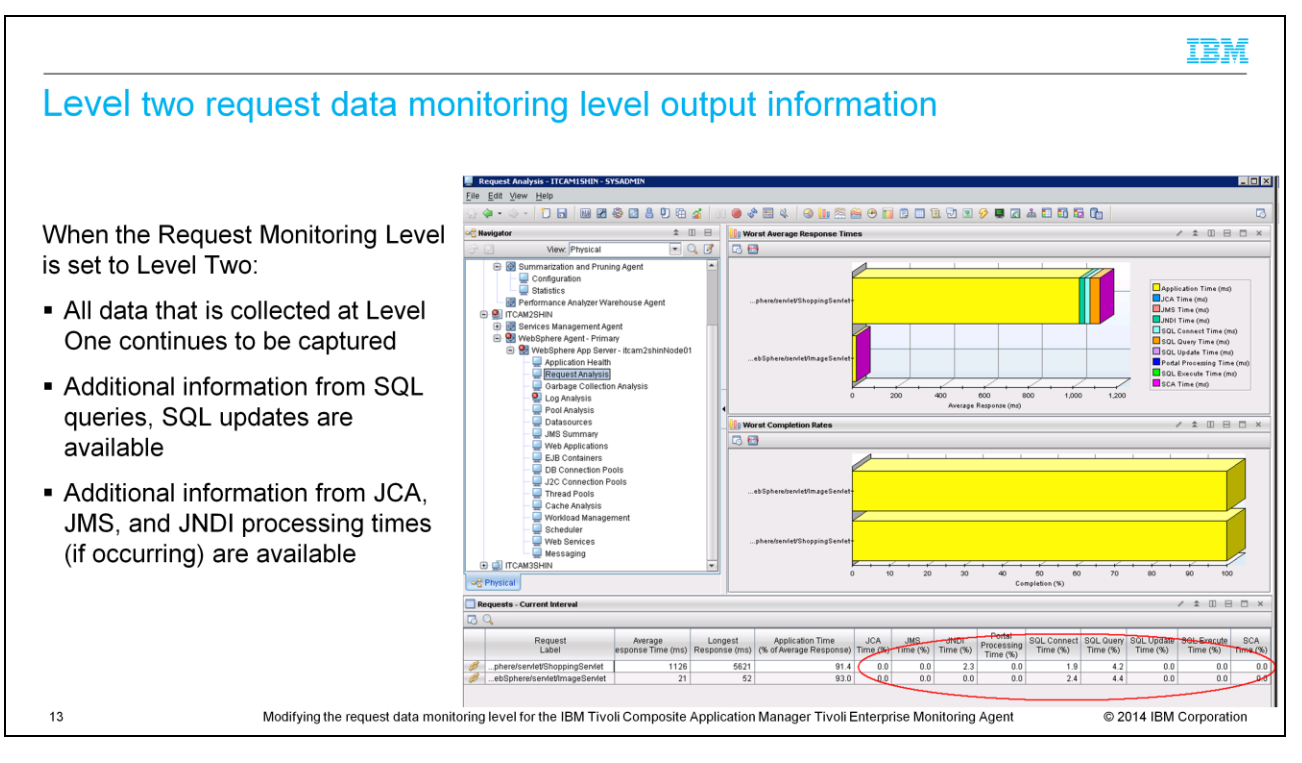

When the Request Monitoring Level is set to Level Two, all of the data collected at Level One continues to be captured. At Level Two you can also collect SQL, JCA, JMS, and JNDI data when these types of data exist. On this slide, the circled values in the lower right corner display the categories of SQL-specific and Java-specific information that is available for users when Level Two Request Monitoring is enabled.

| _ | _ |   |
|---|---|---|
| _ | _ |   |
| _ | _ | _ |
| _ | _ |   |
| - |   |   |
|   |   |   |

#### Summary

Now that you have completed this module you can accomplish these tasks:

- Name the three request monitoring levels that can be configured for Request Analysis
- Explain to others the definitions of the terms used in Request Analysis output information column headings
- Determine the current Request Monitoring Level
- Access the Tivoli Enterprise Monitoring Agent configuration workspace to modify the Request Monitoring Level
- Configure the Tivoli Enterprise Monitoring Agent to monitor the performance of:
  - SQL messages
  - Java messages
  - Servlets

14

- Enterprise JavaBeans (EJBs)

Modifying the request data monitoring level for the IBM Tivoli Composite Application Manager Tivoli Enterprise Monitoring Agent

© 2014 IBM Corporation

Now that you have completed this training module, you can accomplish these tasks:

- Name the three request monitoring levels that can be configured for Request Analysis.

- Explain to others the definitions of the terms used in Request Analysis output information column headings.

- Determine the current Request Monitoring Level.

- Access the Tivoli Enterprise Monitoring Agent configuration workspace to modify the Request Monitoring Level.

- Configure the Tivoli Enterprise Monitoring Agent to monitor the performance of SQL messages, Java messages, servlets, and Enterprise Java Beans.

### Trademarks, disclaimer, and copyright information

IBM, the IBM logo, ibm.com, Tivoli, and WebSphere are trademarks or registered trademarks of International Business Machines Corp., registered in many jurisdictions worldwide. Other product and service names might be trademarks of IBM or other companies. A current list of other IBM trademarks is available on the web at "<u>Copyright and trademark information</u>" at http://www.ibm.com/egal/copyrtade.stml

Other company, product, or service names may be trademarks or service marks of others.

THE INFORMATION CONTAINED IN THIS PRESENTATION IS PROVIDED FOR INFORMATIONAL PURPOSES ONLY. WHILE EFFORTS WERE MADE TO VERIFY THE COMPLETENESS AND ACCURACY OF THE INFORMATION CONTAINED IN THIS PRESENTATION, IT IS PROVIDED "AS IS" WITHOUT WARRANTY OF ANY KIND, EXPRESS OR IMPLIED. IN ADDITION, THIS INFORMATION IS BASED ON IBM'S CURRENT PRODUCT PLANS AND STRATEGY, WHICH ARE SUBJECT TO CHANGE BY IBM WITHOUT NOTICE. IBM SHALL NOT BE RESPONSIBLE FOR ANY DAMAGES ARISING OUT OF THE USE OF, OR OTHERWISE RELATED TO, THIS PRESENTATION OR ANY OTHER DOCUMENTATION. NOTHING CONTAINED IN THIS PRESENTATION IS INTENDED TO, NOR SHALL HAVE THE EFFECT OF, CREATING ANY WARRANTIES OR REPRESENTATIONS FROM IBM (OR ITS SUPPLIERS OR LICENSORS), OR ALTERING THE TERMS AND CONDITIONS OF ANY AGREEMENT OR LICENSE GOVERNING THE USE OF IBM PRODUCTS OR SOFTWARE.

© Copyright International Business Machines Corporation 2014. All rights reserved.

15

Modifying the request data monitoring level for the IBM Tivoli Composite Application Manager Tivoli Enterprise Monitoring Agent

© 2014 IBM Corporation